## SiEsBA. Descarga de comprobante de pago electrónico

Imprimir el formulario de pago de DDJJ con la opción de pago electrónico.

| 0        |                               |                           |                      |                             |                      |                             | 10                 |                                                  |                                |           |           | -    |
|----------|-------------------------------|---------------------------|----------------------|-----------------------------|----------------------|-----------------------------|--------------------|--------------------------------------------------|--------------------------------|-----------|-----------|------|
| e sanini | 2.arba.gov.ar                 | /SIES8A/7bicke            | rts ST-2500896-cRv1U | IOvSfqNGTIG8da&tri          | ansactionId=1350988# | C                           | Q Buscar           |                                                  | 1 1                            | . +       | n         | 6    |
| DDJJ     | Iniciadas                     |                           |                      |                             |                      |                             |                    |                                                  |                                |           |           |      |
| A        | ю                             | Mes                       | Quincena             |                             | Tipo DJ              | Autorizante                 |                    | Continuar cargano                                | le DJ                          |           |           |      |
| 20       | 17                            | 5                         | 2                    |                             | Original             |                             |                    | Ver DJ                                           |                                |           |           |      |
|          |                               |                           |                      |                             |                      |                             |                    |                                                  |                                |           |           |      |
|          | -                             |                           | _                    | _                           | _                    |                             | _                  | ID                                               | al de DUQU                     | presenta  | cas: 1    |      |
| Bus      | car DDJJ                      | presentad                 | as                   |                             |                      |                             |                    |                                                  |                                |           |           |      |
| 144      | 2                             |                           | 24.5                 |                             |                      | No. Commente                | 150000             |                                                  |                                | _         |           |      |
|          |                               | 2617 -                    | 14.00                |                             |                      | Today .                     | Ecolity            | 0.00                                             |                                |           |           |      |
| 7010     | <u>.</u>                      | 2017 •                    | Me                   | s* 5                        | • 0                  | uincena* Todas •            | Escritu            | ira                                              |                                |           |           |      |
| Allo     |                               | 2017 •                    | Me                   | s* 5                        | • 0                  | uincena * Todas •           | Escritu            | ra                                               |                                |           |           |      |
| Allo     | •                             | 2017 •                    | Me                   | s* 5                        | • 0                  | nuincena * Todas •          | Escritu            | ra                                               |                                |           |           |      |
| DDJJ     | •<br>Presentac                | 2017 •                    | Me                   | s* 5                        | • a                  | nuincena * Todas •          | Escritu            | ra                                               |                                |           |           |      |
| DDJJ     | Presentac                     | 2017 •<br>Jas             | Quincena             | 5* 5                        | • C                  | nuincena * Todas •          | Escritu            | Forty at                                         | lo de r                        |           |           |      |
| DDJJ     | •<br>Presentac<br>Año         | 2017 •<br>Jas<br>Mes      | Quincena             | s* 5<br>Tipo DJ             | • G                  | Nro. Rocepción              | Escritu<br>Ver     | Four as                                          | lo de F-                       |           |           |      |
| DDJJ     | •<br>Presentac<br>Año<br>2017 | 2017 •<br>Jas<br>Mas      | Mer<br>Quincena<br>1 | s* 5<br>Tipo DJ<br>Original | • C                  | Nro. Recepción<br>1403227/0 | Ver<br>Ver         | Form at<br>2 500<br>Imprimir formula             | lo de re<br>17 🚔<br>No de pago | con codig | io de pag | 20 4 |
| DDJJ     | •<br>Presentac<br>Año<br>2017 | 2017 •<br>Jas<br>Mes      | Me<br>Quincena<br>1  | s* 5<br>Tipo DJ<br>Original | - C                  | Nro. Recepción<br>1403227/0 | Ver<br>Ver         | Form of<br>Porm of<br>Second<br>Imprimit formula | io de F.<br>17 🖨               | con codig | io de pag | 30 4 |
| DDJJ     | •<br>Presentac<br>Año<br>2017 | 2017 •<br>Jas<br>Mes<br>5 | Me<br>Quincena<br>1  | s* 5<br>Tipo DJ<br>Original | • Q                  | Nro. Recepción<br>1403227/0 | Ver<br>Ver<br>WrDJ | Fore at<br>2 (500<br>Impimir formula             | io de Pr<br>17 👼               | con codig | io de pag | 90 4 |
|          | Presentac<br>Año<br>2017      | 2017 •<br>fas<br>Mes<br>5 | Me<br>Quincena<br>1  | s* 5<br>Tipo DJ<br>Original | Autorizante          | Nro. Recepción<br>1403227/0 | Ver Ver Ver DJ     | Form an                                          | no de P                        | con codig | io de pag | 30 4 |
| DDJJ     | Presentac<br>Año<br>2017      | 2017 •<br>Jas<br>Mes<br>5 | Me<br>Quincena<br>1  | s* 5<br>Tipo DJ<br>Original | Autorizante          | Nro. Recepción<br>1403227/0 | Ver Ver Ver DJ     | Form and<br>2 500<br>Imprimit formad             | io de P<br>17 🔓                | con codig | io de pag | 90 0 |
| DDJJ     | Presentad                     | das<br>Mes                | Me<br>Quincena<br>1  | s* 5<br>Tipo DJ<br>Original | Autorizante          | Nro. Recepción<br>1403227/0 | Ver DJ             | Form and<br>2 600<br>Imprimit formal             | to de P<br>17 E                | con codig | io de pag | 90   |

Al final del formulario encontrará los códigos para pago por Red BANELCO (PagoMisCuentas) o Red LINK.

|                 | TRA IMPARIAL BYOUND                       |                         |            |    |       |     |   |
|-----------------|-------------------------------------------|-------------------------|------------|----|-------|-----|---|
| <2.arba.gov.ar/ | /SIESBA/imprimirPageD3.do?nroFormulario=6 | 1014027315&lugarpe=LINK | C Q Buscor | 合自 | + 1   |     | - |
| •               | 1 del                                     | – + Zoom automáti       | ico =      |    | . 👄 . | 6 1 | > |
|                 | Sellos                                    | 38,040.00               |            |    |       |     |   |
|                 | Tasa                                      | 0.00                    |            |    |       |     |   |
|                 | Coeficiente Actualización                 | 1.00400                 |            |    |       |     |   |
|                 | Importe Actualizado                       | 38,192.20               |            |    |       |     |   |
|                 | Recargos                                  | 1,145.80                |            |    |       |     |   |
|                 | Total Sellos                              | 39,338.00               |            |    |       |     |   |
|                 | Aportes Notoriales                        |                         |            |    |       |     |   |
|                 | Aportes                                   | 8,120.00                |            |    |       |     |   |
|                 | Coeficiente Actualización                 | 1.00267                 |            |    |       |     |   |
|                 | Aporte Actualizado                        | 8,141.70                |            |    |       |     |   |
|                 | Ley                                       | 80.00                   |            |    |       |     |   |
|                 | Total                                     | 47,559.70               |            |    |       |     |   |
|                 |                                           |                         |            |    |       |     |   |

A continuación se detallan los pasos a seguir para abonar con PagoMisCuentas y Red Link.

## PagoMisCuentas

#### Ingrese a pagomiscuentas.com

| Inicio   PagoMisCuentas  | × =P      |
|--------------------------|-----------|
| ( i l https://pagomiscue | entas.com |

El acceso a PagoMisCuentas puede realizarse a través del banco con el cual opera, buscando en el menú la opción de PagoMisCuentas, o directamente a través del sitio <u>www.pagomiscuentas.com</u>

# Si va a operar a través del sitio de PagoMisCuentas, deberá acceder siguiendo los pasos que se detallan a continuación.

La clave de acceso a <u>www.pagomiscuentas.com</u> se obtiene en los cajeros automáticos de la Red BANELCO. Primero deberá seleccionar "Claves" en el menú principal, luego "Generación de claves" y dentro de ese menú "Pago Mis Cuentas". El cajero le solicitará que ingrese una clave de 8 (ocho) dígitos, que deberá confirmar ingresándolos nuevamente.

Finalmente, cuando acceda por primera vez a <u>www.pagomiscuentas.com</u>, le solicitará que la modifique ingresando una nueva clave de 8 (ocho) caracteres alfanuméricos, excepto operando con BBVA Banco Francés y/o Banco Santander Río, en cuyo caso la clave será sólo numérica.

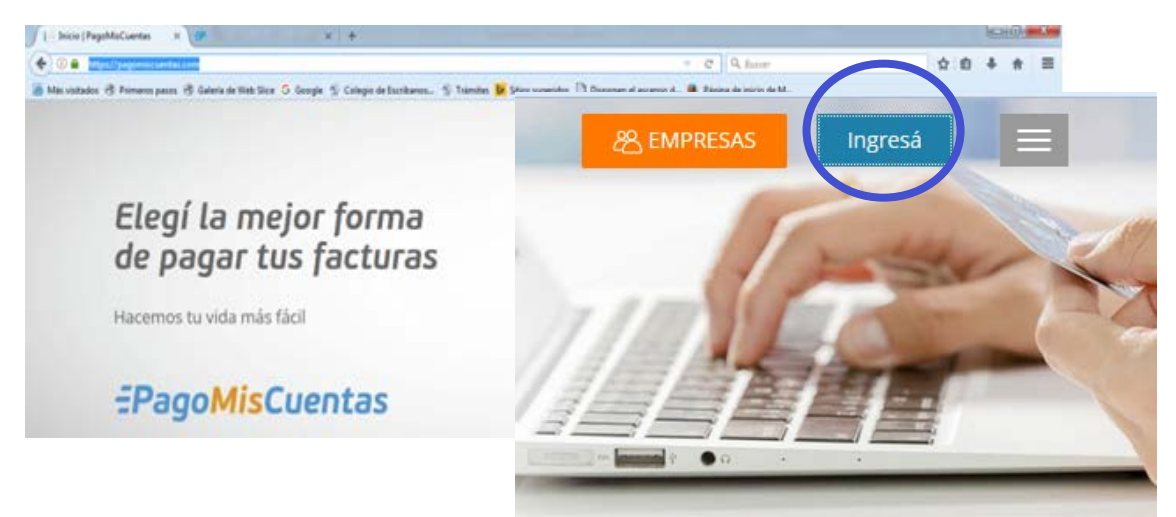

En el área de identificación, seleccione su Banco. Ingrese el tipo y número de documento y su clave de acceso. Presione "Ingresar".

| 🗇 🛢 Proma Median de Paga S.A. (HE). Hitspellipsper-2 pagemisseurlaiscens Socia, Amil<br>In visitados: 🛞 Primeros pasas: 🛞 Galeria de Malt Sice: G <sup>°</sup> Google. 🐒 Calegia de Socialans |                                       |
|----------------------------------------------------------------------------------------------------|---------------------------------------|
| EPagoMisCuentas                                                                                                    | ACCEDÉ CON TU CLAVE DE PAGOMISCUENTAS |
| $\mathcal{D}^{\ast}$ . Access to come the classes are matching commuting                                                                                                    | Con tu documento Con tu usuario       |
| Con to documento Con to structo - Selectorini to birron                                                                                                    | . Seleccioná tu banco:                |
| - SELECCIONA UN SANCO                                                                                                    | SELECCIONĂ UN BANCO                   |
| Ingressi to decommente                                                                                                    | . Ingresá tu documento:               |
| 1000<br>Progensia functionen                                                                                                    | DNI                                   |
| Red Bridge                                                                                                    | . Ingresá tu clave:                   |
| (Sentant to base)                                                                                                    |                                       |
| "glada er ana pr páddiad" Ottpá at technik setual.                                                                                                    | INGRESAR                              |
| from on assessments on the state of Science and                                                                                                    |                                       |
|                                                                                                    |                                       |

# Después de identificarse seguir los siguientes pasos para realizar el pago:

1. Seleccionar la empresa "ARBA escribanos".

| EPagoMisCo                                                                                                    | uentas RECARGÃ AHORA                                                                                                    |
|----------------------------------------------------------------------------------------------------|----------------------------------------------------------------------------------------------------|
| Marcelo Nestor Falbo<br>Pagás a través de:                                                                                                    | Hoy es 24 de mayo de 2017.<br>Útimo ingreso: 23 de mayo de 2017 - 17:58 hs.                                                                                                    |
| 💩 Santander Río                                                                                                    | + Cuentas                                                                                                    |
| Pagar                                                                                                    |                                                                                                    |
| Cuentas                                                                                                    | Qué querés pagar?                                                                                                    |
| <ul> <li>Recargas</li> </ul>                                                                                                    |                                                                                                    |
| <ul> <li>Donaciones</li> </ul>                                                                                                    | BUSCAR POR NOMBRE                                                                                                    |
| <ul> <li>Servicios AFIP</li> </ul>                                                                                                    | Q Buscar una empresa                                                                                                    |
| Consultar                                                                                                    |                                                                                                    |
| Comprobantes     Saldos y Disponibilos                                                                                                    |                                                                                                    |
| <ul> <li>Empresas Habilitadas</li> </ul>                                                                                                    | Pages Automáticos                                                                                                    |
| Más                                                                                                    | Empresa Tope Importe a Pagar Vencimiento Medio de Pago Estado                                                                                                    |
| Personalizar Pagos                                                                                                    | 🔲 🔮 Telefónica \$ 5000,00 \$ 992,66 26/05/2017 CC \$ 0249225037075 Pendiente 😟                                                                                                    |
| <ul> <li>Perfil</li> </ul>                                                                                                    | Hacé click para editar / stop debit / desvincular los pagos Editar Stop Debit Eliminar                                                                                                    |
| <ul> <li>Banca Móvil</li> </ul>                                                                                                    | Hacé click para ver los últimos movimientos de Pagos Automáticos Últimos Mov                                                                                                    |
| TODO                                                                                                    |                                                                                                    |
|                                                                                                    |                                                                                                    |
| go S.A. (AR)   https://poysrv2.pu<br>==PagoMisCu                                                                                                    | agomiscuentas.com/pmctau/login.doi/dispatchs executeLogin<br>Jentas RECAR ATM INB Mendoza                                                                                                    |
| 90 S.A. (AR) https://paysuv2.pu<br>= PagoMisCu                                                                                                    | agomiscuentes.com/pmctes/login.doi/dispatche executeLogin<br>Jentas RECAR<br>ATM Automotor Mendoza<br>ATM IBB Mendoza<br>ATM Bin Autom Mendoza                                                                                                    |
| 99 S.A. (AR) https://paysw2.pu<br>≓PagoMisCu                                                                                                    | agomiscuentas.com/pmctas/login.do/dispatchs executeLogin<br>Pentas<br>May es 24 de mayo de 2017.<br>May es 24 de mayo de 2017.                                                                                                    |
| go S.A. (AR) https://paysrv2.pu<br>=PagoMisCu<br>tarcelo Restor Falbo<br>agás a través de:                                                                                                    | agomiscuentas.com/pmctas/login.do/dispatche executeLogin<br>Pentas<br>May es 24 de mayo de 2017.<br>Utimo ingreso: 23 de mayo de 2017 - 17:59 hz.<br>Cambio de Cambio de Cambi                                                                                                    |
| go S.A. (AR) https://payorv2.pu<br>EPagoMisCu<br>tarcelo Restor Falbo<br>ragás a través de:<br>Santander Rio.                                                                                                    | agomiscuentas.com/pmctas/login.do/dispatchs executeLogin<br>Pentas<br>May es 34 de mayo de 2017.<br>Utimo ingreso; 23 de mayo de 2017 - 17:58 hs.<br>Clientas<br>Clientas                                                                                                    |
| go S.A. (AR) https://payorv2.pa<br>EPagoMisCu<br>tarcelo Restor Falbo<br>tagás a través de:<br>Santander Río                                                                                                    | agomiscuenta:.com/pmcta:/login.do/dispatch=executeLogin<br>Pentas<br>May es 24 de mayo de 2017.<br>Otimino ingreso: 23 de mayo de 2017 - 17:58 ha.<br>• Cuentas<br>• Cuentas                                                                                                    |
| po S.A. (AR) https://payorv2.pa<br>EPagoMisCu<br>tarcelo Restor Falbo<br>agás a través de:<br>Santander Río<br>Pagar                                                                                                    | agomiscuenta:.com/pmcta:/login.do/dispatch=executeLogin  Pentas  Pay es 24 de mayo de 2017.  Otimo ingreso: 23 de mayo de 2017 - 17:59 hs.  Cuentas  Pay es 24 de mayo de 2017 - 17:59 hs.  Cuentas  Pay es 24 de mayo de 2017 - 17:59 hs.  Cuentas  Payoda  Payoda Payoda Payoda                                                                                                    |
| po S.A. (AR) https://payorv2.pa<br>EPago Mis Cu<br>arcelo Restor Falbo<br>agás a través de:<br>Santander Rio<br>Pagar<br>- Cuentas                                                                                                    | agomiscuentas.com/pmctas/login.doi/dispatche executeLogin  Pentas  Pentas Pentas Pentas P                                                                                                    |
| po S.A. (AR) https://payorv2.pa<br>EPago Mis Cu<br>arcelo Restor Falbo<br>agás a través de:<br>Suntander Río<br>Pagar<br>- Cuentas<br>Recargas                                                                                                    | agomiscuenta:.com/pmctac/login.do/dispatchs executeLogin  Pentas  Pentas Pentas Pentas Penta                                                                                                    |
| IO S.A. (MR) https://payorv2.pa<br>EPago Mis Cu<br>arcelo Restor Falbo<br>agás a través de:<br>Santander Río<br>Pagar<br>Cuentas<br>Recargas<br>Donaciones<br>Santander Río                                                                                                  | agomiscuentas.com/pmctas/login.do/dispatchs executeLogin  Pentas  Pentas Pentas Pentas Pent                                                                                                    |
| po S.A. (AR) https://payorv2.pa<br>EPagoMisCu<br>arcelo Restor Falbo<br>agás a través de:<br>Santandor Rio<br>Pagar<br>- Quentas<br>Recargas<br>- Donaciones<br>- Servicos AFIP                                                                                              | agomiscuenta:.com/pmctac/login.do/dispatchs executeLogin  Periods  Periods  Periods  Periods  ATM Automotor Mendoza  ATM Plan Mutom Mendoza  ATM Plan Mutom Mutom Mutom  ATM Mutom Mutom Mutom Mutom  ATM Mutom Mutom Mutom  A                                                                                                    |
| po S.A. (AR) https://payorv2.pa<br>EPagoMisCu<br>arcelo Restor Falbo<br>agás a través de:<br>Santandor Rio<br>Pagar<br>- Cuentas<br>Recargas<br>- Donaciones<br>- Servicos AFIP<br>Consultar<br>- Comprohantes                                                               | agomiscuenta:.com/pmctas/login.do/dispatchs executeLogin  Periods  Periods  Periods  Periods  ATM Automotor Mendoza  ATM Bia Mendoza  ATM Bia Mendoza  ATM Pian Autom Mendoza  ATM Pian Autom Mendoza  ATM Pian Autom Mendoza  ATM Pian Autom Mendoza  ATM Pian IBB Mendoz  ATM Pian IBB Mendoz  ATM Pian IBB Mendoza  ATM Pian IBB Mendoza  ATM Pian IBB Mendoz                                                                                                    |
| po S.A. (AR) https://payorv2.pa<br>EPagoMisCu<br>larcelo Restor Falbo<br>agás a través de:<br>Santander Rio<br>Pagar<br>- Cuentas<br>- Recargas<br>- Donaciones<br>- Servicos AFIP<br>Consultar<br>- Comprobantes<br>- Saddo y Disponbles                                    | agomiscuentas.com/pmctas/lagin.doi/dispatche executeLogin  Perioda  Perioda Perioda  Perioda  Perioda Perioda Perioda Perioda Perioda Perioda Perioda Perioda Perioda Perioda Perioda Perioda Perioda Per                                                                                                    |
| po S.A. (AR) https://payorv2.pa<br>EPago MisCu<br>arcelo Restor Falbo<br>agás a través de:<br>Santander Rio<br>Pagar<br>- Cuentas<br>Recargas<br>Donationes<br>- Servicos AFIP<br>Consultar<br>Comprobantes<br>Saldos y Disponibles                                          | agomiscuentas.com/pmctas/lagin.doi/dispatche executeLogin  Periods  Periods Periods  Periods  Periods Periods Periods Periods Periods Periods Periods Periods Periods Periods Periods Periods Periods Per                                                                                                    |
| po S.A. (AR) https://payorv2.pa<br>EPago MisCu<br>arcelo Restor Falbo<br>agás a través de:<br>Santandor Rio<br>Pagar<br>• Cuentas<br>Recargas<br>• Donaciones<br>• Servicos AFIP<br>Comprobantes<br>Saldos y Disponibles<br>• Empresas Habilitadas                           | agomiscuentas.com/pmctas/login.doi/dispatche executeLogin  Peritas  Peritas Peritas Peritas Pe                                                                                                    |
| po S.A. (AR) https://payuv2.pr<br>EPagoMisCu<br>arcelo Restor f albo<br>agás a través de:<br>Santandor Rio<br>Pagar<br>Cuentas<br>Recargas<br>Donaciones<br>Servicos AFIP<br>Consultar<br>Compartes<br>Saldos y Disponibles<br>Empresans Habilitadas<br>Ms                   | agomiscuentes.com/pmictes/login.do/dispatche executeLogin  Periods  Periods Periods  Periods Periods Periods Periods Periods Periods Periods Periods Periods Periods Periods Periods Periods Periods Periods Periods Period                                                                                                    |
| Pe SA (AR) https://payuv2.pr<br>EPagoMisCu<br>arcelo Nestor f albo<br>ngós a través de:<br>Santander Río<br>Pagar<br>Cuentas<br>Recargas<br>Donaciones<br>Servicios AFIP<br>Comprobantes<br>Saldos y Disponbles<br>Empresan Habilitadas<br>As<br>Personalizar Pagos<br>Pería | sgomiscuentes.com/pmctas/login.doi/dispatchs executeLogin<br>Ventas<br>Ventas<br>Ven |

2. Una vez seleccionada la "Empresa", cargar el código para pago BANELCO impreso en el formulario de pago descargado previamente de SiEsBA y presionar "Aceptar".

| 🥑 - Mozilla Firefox                                   | the task of the second second s |       |
|-------------------------------------------------------|----------------------------------------------------------------------------------------------------|-------|
| (i) 🖨 Prisma Medios de Pago S.A. (AR) https://paysrv. | 2. <b>pagomiscuentas.com</b> /pmctas/agregarServicioAutocomplete.do                                                                                                    |       |
| <del>.</del> PagoMisC                                 | Cuentas RECARGÁ AHORA Cura Agul<br>Salir<br>Portel. Porzow (Chuenti Salir                                                                                                    |       |
| Marcelo Nestor Falbo<br>Pagãs a través de:            | Hoy es 24 de mayo de 2017.<br>Último ingreso: 23 de mayo de 2017 - 17:58 hs.                                                                                                    |       |
| 🕹 Santander Río                                       | ► Cuentas Volver                                                                                                    |       |
| Pagar                                                 |                                                                                                    | =     |
| <ul> <li>Cuentas</li> </ul>                           | Rucesdes de Empreses                                                                                                    |       |
| Recargas                                              |                                                                                                    |       |
| Donaciones                                            | • Rubro Todos 🔍                                                                                                    |       |
| Servicios AFIP                                        | Empresa     ARBA Escribanos                                                                                                    |       |
| Consultar                                             | Codigo para pago banelco     1052030958295104                                                                                                    |       |
| <ul> <li>Comprobantes</li> </ul>                      | Podés incluir una descripción para identifica la DDJJ ARBA SY MAGO F factura fácilmente (Ejemplo: Telefono casa)                                                                                                    |       |
| <ul> <li>Saldos y Disponibles</li> </ul>              | 🗸 Aceptar                                                                                                    |       |
| Empresas Habilitada:                                  | s                                                                                                    |       |
| ***                                                   |                                                                                                    |       |
| Mas                                                   | Términos y condiciones   Protección Datos Personales   Políticas de Privacidad   Contactanos   Ayuda   Salin                                                                                                    | r     |
| Personalizar Pagos                                    |                                                                                                    |       |
| <ul> <li>Perili</li> <li>Banca Móvil</li> </ul>       |                                                                                                    |       |
| https://paysry2.pagomiscuentas.com/pmctas/agregar     | ServicioAutocomplete.do#                                                                                                    |       |
| 🚱 👩 🙆 imprimirPag 🚱                                   | - Mazilla Fir 🐼 Sistema de G 🙆 Bandeja de e 🍥 CSL-SIC - Lo 📙 M16 A vs SIC 👰 Documento1 ES 🧉 🕳 🛊                                                                                                    | 14:49 |

3. Para efectuar el pago, hacer clic en el botón "Pagar", seleccionar la cuenta y luego confirmar los datos con la opción "Aceptar".

| =PagoMisCo                                 | ventas RECARGA AHORA Concernation Salir                                                |
|--------------------------------------------|----------------------------------------------------------------------------------------|
| Marcelo Nestor Falbo<br>Pagás a través de: | Hoy es 24 de mayo de 2017.<br>Último ingreso: 23 de mayo de 2017 - 17:58 hs.           |
| 💩 Santander Río                            | → Cuentas                                                                              |
| Pagar                                      |                                                                                        |
| Cuentas                                    | Próvimos Vancimientos                                                                  |
| <ul> <li>Recargas</li> </ul>               |                                                                                        |
| <ul> <li>Donaciones</li> </ul>             | Seleccioná las cuentas que deseás pagar haciendo click en el casillero correspondiente |
| Servicios AFIP                             | Empresa Importe a Pagar Vencimiento Medio de Pago                                      |
| Concultar                                  | ARBA Escribanos - DDJJ ARBA Total \$ 46240,00 26/05/2017 Elegí tu Medio de Pago 🔍 Q    |
| Comprobantes                               | Total de Pesos \$ 0,00 Elegí tu Medio de Pago                                          |
| <ul> <li>Saldos y Disponibles</li> </ul>   | CA \$ XXXXXXXXXXXXXXXXXXXXXXXXXXXXXXXXXXX                                              |
| <ul> <li>Empresas Habilitadas</li> </ul>   | CC \$ XXXX03/0/5                                                                       |
| Más                                        |                                                                                        |
| Personalizar Pagos                         | $\mathbb{Q}_{q}$ Qué querés pagar?                                                     |
| Perfil                                     |                                                                                        |
| Banca Móvil                                | BUSCAK PUK NUTIDKE BUSCAK PUK NUBKU                                                    |
|                                            |                                                                                        |

| - Mozilla Firefox     - A Prisma Medios de | e Pago S A (AP) https://pauso/2            | annicruetar rom/montar/anrana%anirin do                                                       |       |
|--------------------------------------------|--------------------------------------------|-----------------------------------------------------------------------------------------------|-------|
|                                            | :PagoMisCo                                 | Jentas RECARGÁ AHORA Cuck Acult<br>Sair<br>Sair<br>Monta Recardá AHORA Cuck Acult<br>Sair     |       |
|                                            | Marcelo Nestor Falbo<br>Pagás a través de: | Hoy es 24 de mayo de 2017.<br>Último ingreso: 23 de mayo de 2017 - 17:58 hs.                  |       |
|                                            | 🕹 Santander Río                            | ► Cuentas                                                                                     |       |
|                                            | Pagar                                      |                                                                                               |       |
|                                            | <ul> <li>Cuentas</li> </ul>                | Próximos Vencimientos                                                                         |       |
|                                            | Recargas                                   |                                                                                               |       |
|                                            | Donaciones                                 | Seleccioná las cuentas que deseás pagar haciendo click en el casillero correspondiente        |       |
|                                            | Servicios AFIP                             | Empresa Importe a Pagar Vencimiento Medio de Pago                                             |       |
|                                            | Consultar                                  | ARBA Escribanos - DDJJ ARBA Total \$ 46240,00 26/05/2017 CA \$ XXXX039075 💽 Q                 |       |
|                                            | <ul> <li>Comprobantes</li> </ul>           | Total de Pesos \$ 0,00                                                                        |       |
|                                            | Saldos y Disponibles                       | ✓ Pagar At Jerir a PA                                                                         |       |
|                                            | Empresas Habilitadas                       |                                                                                               |       |
|                                            | Más                                        |                                                                                               |       |
|                                            | Personalizar Pagos                         | 😽 Qué querés pagar?                                                                           |       |
|                                            | Perfil                                     | BUSCAR POR NOMBRE BUSCAR POR RUBRO                                                            |       |
|                                            | Banca Móvil                                | Rubro                                                                                         |       |
|                                            |                                            | Q Buscar una empresa Empresa                                                                  |       |
|                                            | TODO                                       |                                                                                               |       |
| tps://paysrv2.pagomis                      | scuentas.com/pmctas/agregarSer             | ricio.do#                                                                                     |       |
| 🚱 👩 (                                      | 🍓 imprimirPag 🍓 -                          | Mozilia Fir 🧭 Sistema de G 🚳 Bandeja de e 🍥 CSL-SIC - Lo 📗 MLÓ A vs SIC 🔛 Documento1 ES 🗃 🔺 🛫 | 14:51 |

4. Una vez realizado el pago, **podrá ver el comprobante e imprimirlo las veces que quiera**.

| =PagoMisC                                  | Salir                                                                        |
|--------------------------------------------|------------------------------------------------------------------------------|
| Marcelo Nestor Falbo<br>Pagás a través de: | Hoy es 24 de mayo de 2017.<br>Último ingreso: 23 de mayo de 2017 - 17:58 hs. |
| 💩 Santander Río                            | ► Cuentas Volver                                                             |
| Pagar                                      |                                                                              |
| <ul> <li>Cuentas</li> </ul>                | Bases Efectuades                                                             |
| Recargas                                   | V Pagos Electuados                                                           |
| Donaciones                                 | Empresa Nro. de Control Importe Fecha de Pago Medio de Pago                  |
| Servicios AFIP                             |                                                                              |
| Consultar                                  | ARBA Escribanos - DDJJ ARBA 4890 \$ 46240,00 24/05/17 CA \$ XXXX039075       |
| Comprohantes                               | Imprimir Todo                                                                |
| <ul> <li>Saldos y Disponibles</li> </ul>   | Imménir Tada                                                                 |
| <ul> <li>Empresas Habilitadas</li> </ul>   | ► Continuar                                                                  |
|                                            |                                                                              |
| Más                                        |                                                                              |
| <ul> <li>Personalizar Pagos</li> </ul>     | Adherite a factura sin papel de Personal                                     |
| Perfil                                     | v colaborá con el medio ambiente.                                            |
| Banca Móvil                                |                                                                              |

La próxima vez que ingrese a **PagoMisCuentas**, podrá ver los vencimientos del servicio abonado por este medio.

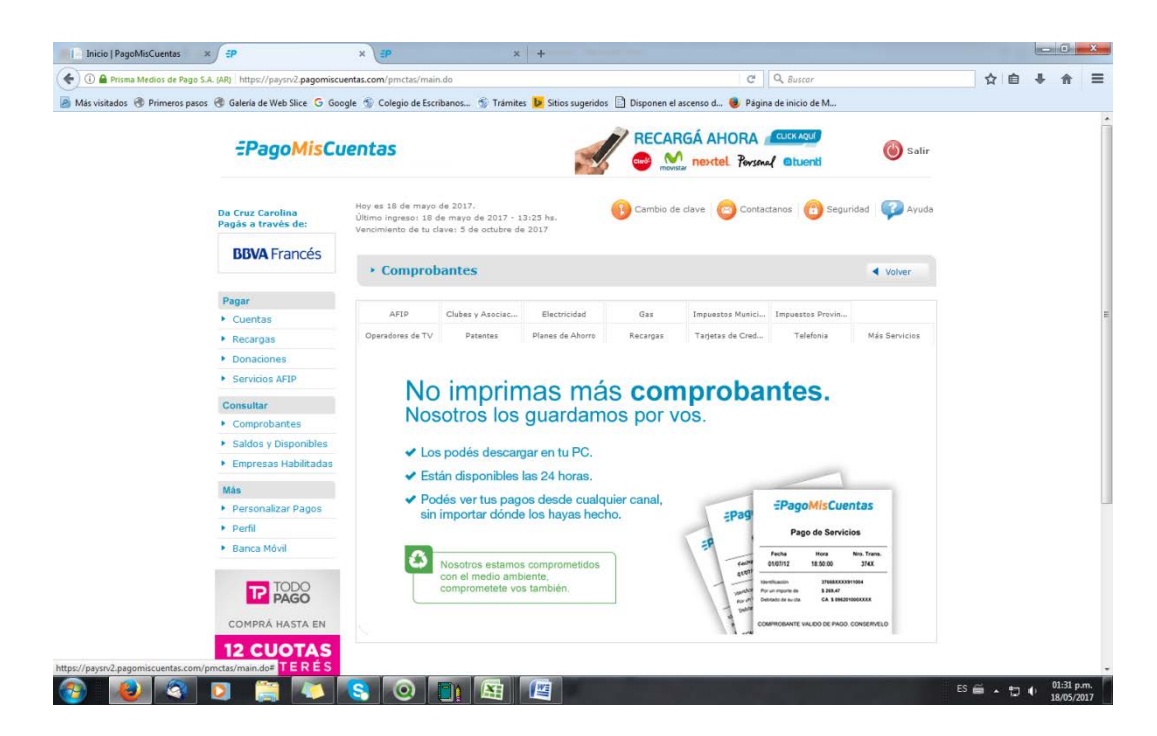

# Red Link

La opción de pago de Red LINK podrá ser utilizada accediendo a <u>https://www.redlink.com.ar</u> y luego al "Home" de su banco con clave y contraseña.

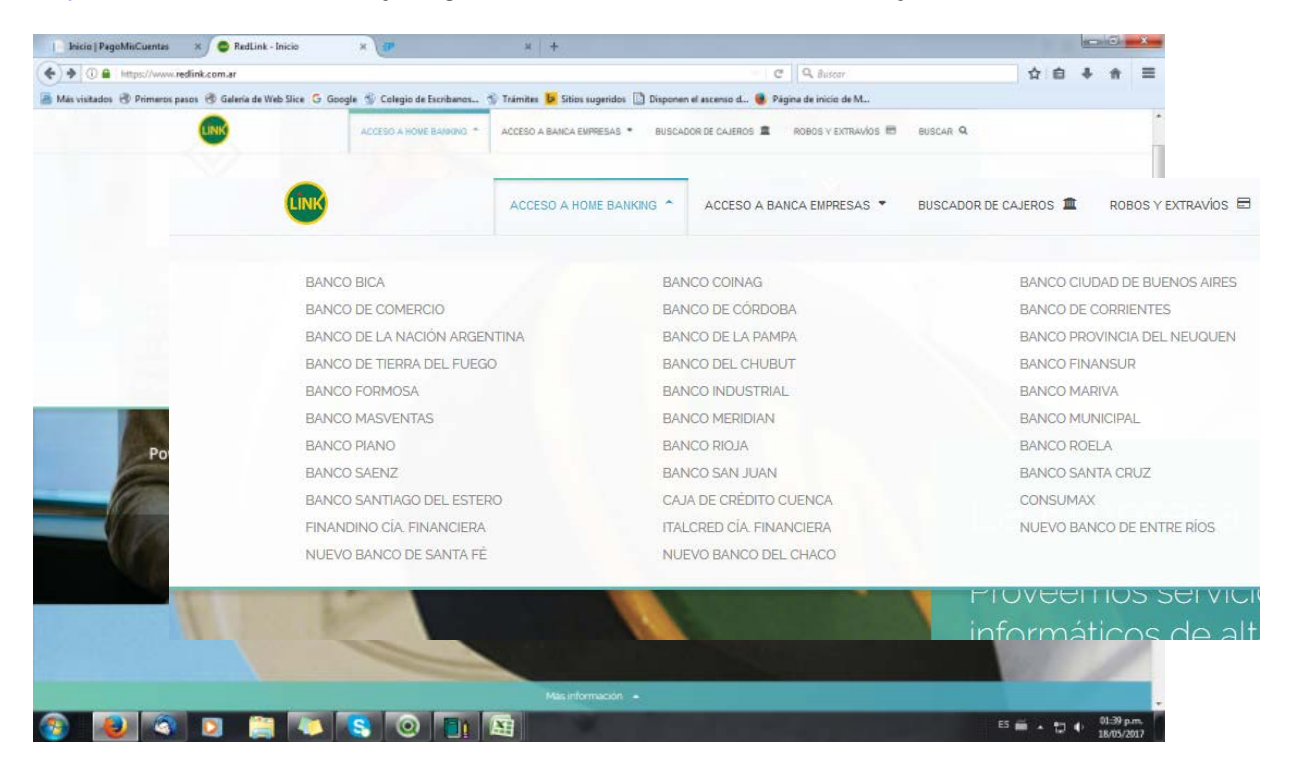